Общеорганизационные требования проведения Конкурса в дистанционном формате.

Образовательная организация самостоятельно организовывает рабочее место для участника, обеспечивает оборудованием согласно технологической карте задания. Расходные материалы предоставляются школой-организатором Конкурса, в случае затруднения получения материалов от школыорганизатора, допускается выполнение заданий из своих материалов.

Для участников организуются рабочие места по трудовому профилю согласно заявленному в заданиях оборудованию, а именно:

1) Ноутбук или настольный компьютер оборудованный видеокамерой, микрофоном и динамиками доступом к электронной почте;

2) Смартфон с установленным и активированным приложением Telegram;

3) Ноутбук и Смартфон должны быть подключены к сети Internet;

4) Видеокамера не подключенная к интернету, для непрерывной автономной видеосъемки.

Представители участника на ноутбуке с камерой создают онлайн трансляцию на платформе «ВКонтакте» (VK), в центре кадра трансляции должен находиться участник и его рабочее место.

После включения трансляции представитель участника пересылает ссылку на трансляцию организатору конкурса электронной почтой на адрес, который укажет организатор.

Организаторы конкурса получают ссылку на трансляцию участника, переходят в отдельном окне браузера по ссылке, открывают видеопоток с рабочего места участника и предоставляют его для просмотра жюри конкурса.

Через смартфон, в программе Telegram, поддерживается непрерывная связь представителя участника и организатора, для дополнительного контроля за соблюдением правил соревнования и передачи фотоматериалов.

Видеокамера ведет непрерывную запись участника на рабочем месте на протяжении всего времени проведения конкурса. Это необходимо для того, чтобы в случае возникновения технических проблем (выключили свет, пропал интернет) представители участника смогли предоставить, а жюри просмотреть запись.

## Создание трансляции «ВКонтакте»

Прежде чем запустить трансляцию, её необходимо создать и оформить. Для этого:

1. <u>Откройте веб-версию ВКонтакте</u> через браузер на компьютере или ноутбуке.

| $\leftarrow$ C | https://vk.com                                                                  |                                                  |                                                                                                    |                                 | (i)                                                 | A                                    | Q            | τõ     | Ē |   |
|----------------|---------------------------------------------------------------------------------|--------------------------------------------------|----------------------------------------------------------------------------------------------------|---------------------------------|-----------------------------------------------------|--------------------------------------|--------------|--------|---|---|
| Для быстрого д | доступа поместите избранные элементь                                            | на панель "Избранное". Управ                     | <u>вление избранным</u>                                                                                                    |                                 |                                                     |                                      |              |        |   |   |
|                | 💌 вконтакте 🔍 по                                                                | иск                                              |                                                                                                    |                                 |                                                     | Swit                                 | tch to E     | nglish |   |   |
|                | Недавно входили н<br>Чтобы войти снова, нажми<br>Ф<br>Войти в другой<br>аккаунт | а сайт с этого компы<br>ге на фотографию или имя | ютера                                                                                                    | Вхо<br>Телефон или<br>Чужой ком | ССС<br>д ВКон<br>почта<br>пьютер<br>Войти<br>Или    | такте                                |              |        |   | • |
|                | ВКонтакте<br>для мобильных<br>устройств<br>Скачать для iOS<br>или Android       |                                                  | 12.4     Francisco       Person     Anna con       Person     Anna con | Вх<br>После регист<br>ко всем   | егистриро<br>грации вы п<br>возможно<br>Изнать боли | ваться<br>толучите<br>стям VK<br>ьше | доступ<br>ID | 7      |   |   |

Рис.1 Создание трансляции «ВКонтакте».

2. Перейдите на страницу (авторизуйтесь), с которой вы хотите провести трансляцию — в прямой эфир «ВКонтакте» можно выйти от имени личного профиля.

| ĸ вконтакте                                                                                           | Q Поиск                                                                            | ¢ ,∄                                                |
|----------------------------------------------------------------------------------------------------|------------------------------------------------------------------------------------|-----------------------------------------------------|
| <ul> <li>Моя страница</li> <li>Новости</li> <li>Мессенджер</li> <li>Звонки</li> <li>Плузья</li> </ul> |                                                                                    | Игорь опline<br>установить статус<br>День рождения: |
| <ul> <li>друзов</li> <li>Сообщества</li> <li>Фотографии</li> <li>Музыка</li> </ul>                    | Редактировать                                                                      | друг подписчиков фотография аудиозаписей            |
| <ul> <li>ы Видео</li> <li>Клипы</li> <li>Игры</li> <li>Стикеры</li> </ul>                             | <ul> <li>Воспоминания</li> <li>Мои вопросы</li> <li>Панании и вазаваети</li> </ul> | Добавить фотографии                                 |
| <ul> <li>Маркет</li> <li>Сервисы</li> <li>VK Рау</li> </ul>                                           |                                                                                    | Нет записей                                         |
| 🗅 Файлы<br>💭 Реклама                                                                                  | <ul> <li>Ссылка на профиль</li> <li>Подарки 16</li> </ul>                          | На стене пока нет ни одной записи                   |
|                                                                                                    |                                                                                    |                                                     |

Рис.2 Создание трансляции «ВКонтакте».

3. Зайдите в раздел «Видео» выбранной страницы.

| 🚾 вконтакте                                                                                                    | Q Поиск                                                                              | Q ,∄                                                                                                    | * |
|----------------------------------------------------------------------------------------------------|--------------------------------------------------------------------------------------|----------------------------------------------------------------------------------------------------|---|
| <ul> <li>Моя страница</li> <li>Новости</li> <li>Мессенджер</li> <li>Звонки</li> <li>Друзья</li> <li>Сообщества</li> <li>Фотографии</li> <li>Музыка</li> <li>Видео</li> <li>Клипы</li> <li>Игры</li> <li>Стикеры</li> <li>Стикеры</li> <li>Маркет</li> </ul> | Редактировать<br>Редоктировать<br>Воспоминания<br>Мои вопросы<br>С Денежные переводы | опlinе<br>установить статус<br>День рождения:<br>Показать подробную информацию<br>друг подлисчиков фотография аудиозаписей<br>О Добавить фотографии |   |
| Сервисы           Ø         VK Рау           Файлы           Ф         Реклама                                                                                                    | <ul> <li>Ссылка на профиль</li> <li>Подарки 16</li> </ul>                            | Нет записей                                                                                                    | ~ |

Рис.3 Создание трансляции «ВКонтакте».

4. Нажмите на кнопку «Эфир (Создать трансляцию)» в левом верхнем углу.

| $\equiv$     | VK Видео          | Q Поиск  |               | Ģ         | , FI      |        |          |           |        |         | ~      |   |
|--------------|-------------------|----------|---------------|-----------|-----------|--------|----------|-----------|--------|---------|--------|---|
|              | 👌 Видео 📀 Эфир –  | -        | -             |           |           |        |          |           |        |         |        |   |
| ഥ            | Для вас           | Все Инте | ервью и шоу П | Туризм Те | ехнологии | Музыка | Культура | Кулинария | Фитнес | Научпоп | Трансп | ľ |
| 0            | Трансляции        |          |               |           |           |        |          |           |        |         |        |   |
| $\otimes$    | Спорт             |          |               |           |           |        |          |           |        |         |        |   |
| <b>(*</b> 2) | Киберспорт и игры |          |               |           |           |        |          |           |        |         |        |   |
| •••          | Фильмы и сериалы  |          |               |           |           |        |          |           |        |         |        |   |
| Ç            | Шоу               |          |               |           |           |        |          |           |        |         |        |   |
| යි           | Детям             |          |               |           |           |        |          |           |        |         |        |   |
| ٣            | Подписки          |          |               |           |           |        |          |           |        |         |        |   |
| ₽            | Мои видео 🗸       |          |               |           |           |        |          |           |        |         |        |   |
| Мои          | плейлисты         |          |               |           |           |        |          |           |        |         |        |   |
| ←            | Свернуть          |          |               |           |           |        |          |           |        |         |        |   |
|              | $D_{TTO} A ($     |          |               |           |           | "DL    | Course   |           |        |         |        |   |

Рис.4 Создание трансляции «ВКонтакте».

## 5. Нажмите на кнопку «Веб-камера)»

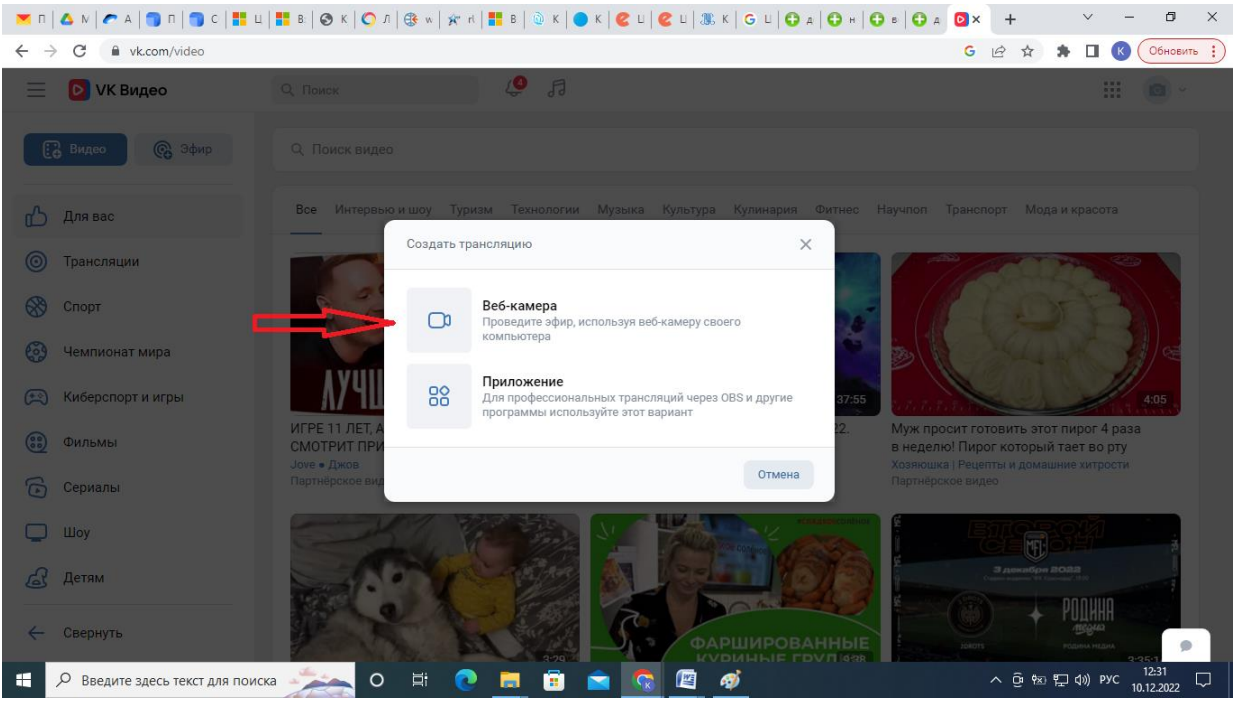

Рис.5 Создание трансляции «ВКонтакте».

6. Укажите название трансляции (<РЕГИОН> <№ ШКОЛЫ> <ПРОФИЛЬ>), категорию трансляции - «Образование».

| 💌 п   🛆 м   🥐 А   🏐 п   🏐 с   👫 ц                                | 🚦 В.   🥝 К   🔘 Л   😍 w   🖈 rl   🏪 В.   💩 К   🌑 К | К 🛛 🕙 Ц 🖉 К 🗍 G Ц 🔂 д 🔂 н 🗍                             | 🔁 в 🔂 д 🖸 × 🕂 🗸 У                                  | - 0                    | ×      |
|------------------------------------------------------------------|--------------------------------------------------|---------------------------------------------------------|----------------------------------------------------|------------------------|--------|
| $\leftrightarrow$ $\rightarrow$ C $rac{}$ vk.com/video/webcast?o | id=750700296                                     |                                                         | 🖿 G 🕶 🖻 🖈 🗖                                        | К Обнов                | зить : |
| 📃 👂 VK Видео                                                     | Q. Поиск 🧔 🕫                                     |                                                         | :                                                  |                        | ~      |
| Видео 🚱 Эфир                                                     | Школа Красноярск > Видео > Создани               | ие трансляции                                           |                                                    |                        |        |
| Для вас                                                          |                                                  | Название трансляции<br>Красноярск школа №5 швейное дело | )                                                  |                        |        |
| Спорт                                                            | обложку<br>Загрузить обложку                     | Описание                                                |                                                    |                        |        |
| 🍪 Чемпионат мира                                                 |                                                  |                                                         |                                                    |                        |        |
| <ul> <li>Киберспорт и игры</li> <li>Фильмы</li> </ul>            |                                                  | Категория<br>Образование                                |                                                    | ~                      |        |
| Сериалы                                                          |                                                  | Настройки<br>П Отключить перемотку трансляции           | Дополнительно<br>П Опубликовать на странище        |                        |        |
| 🛄 Шоу                                                            |                                                  | Бесконечная трансляция (?)                              | <ul> <li>Оповестить о начале трансляции</li> </ul> | 1 ?                    |        |
| ← Свернуть                                                       |                                                  | Предварительный просмотр (2)                            |                                                    | 9                      | •      |
| 🗐 Инструкция ВКdocx 🔨                                            |                                                  |                                                         |                                                    | Показать во            | e X    |
| Введите здесь текст для поиск                                    | a 📩 O 🛱 🢽 📃 🗊 🖻                                  | a 😨 🖉                                                   | へ ြ 物 記 40) P:<br>                                 | yc 11:43<br>10.12.2022 | $\Box$ |

Рис.6 Создание трансляции «ВКонтакте».

## 7. Перейдите в нижнюю часть страницы

Обратите внимание на пункт «Кто может смотреть это видео?». Выберите «Все пользователи». Нажмите кнопку «Сохранить»

| VK Видео            | Q. Поиск | <u>(</u> |                                          |              |                   |         |        |          |
|---------------------|----------|----------|------------------------------------------|--------------|-------------------|---------|--------|----------|
| Видео 🚱 Эфир        |          |          |                                          |              |                   |         |        |          |
| Для вас             |          |          | Категория<br>Образование                 |              |                   |         |        | ~        |
| Трансляции          |          |          | Настройки Отключить перемотку трансляции | Дополнительн | о<br>зать на стра | нице    |        |          |
| Спорт               |          |          | Бесконечная трансляция 🤅                 | Оповестит    | ъ о начале т      | грансля | ции 🕐  |          |
| Чемпионат мира      |          |          | 🗌 Предварительный просмотр 🕧             |              |                   |         |        |          |
| Киберспорт и игры   |          |          | Приватность Ссылка в видео               |              |                   |         |        |          |
| Фильмы              |          |          | Кто может смотреть это видео? Все пол    | пьзователи ┥ | $\leq$            |         |        |          |
| Сериалы             |          |          | Кто может комментировать это видео?      | Только я     |                   | /       |        |          |
| Солония             |          |          |                                          |              | Отм               | ена     | Сохран | нить     |
| овернуть            |          |          |                                          |              |                   |         |        | •        |
| Инструкция BKdocx 🔨 |          |          |                                          |              |                   |         | Пок    | азать вс |

Рис.7 Создание трансляции «ВКонтакте».

8. Нажмите кнопку «Разрешить» для камеры и микрофона.

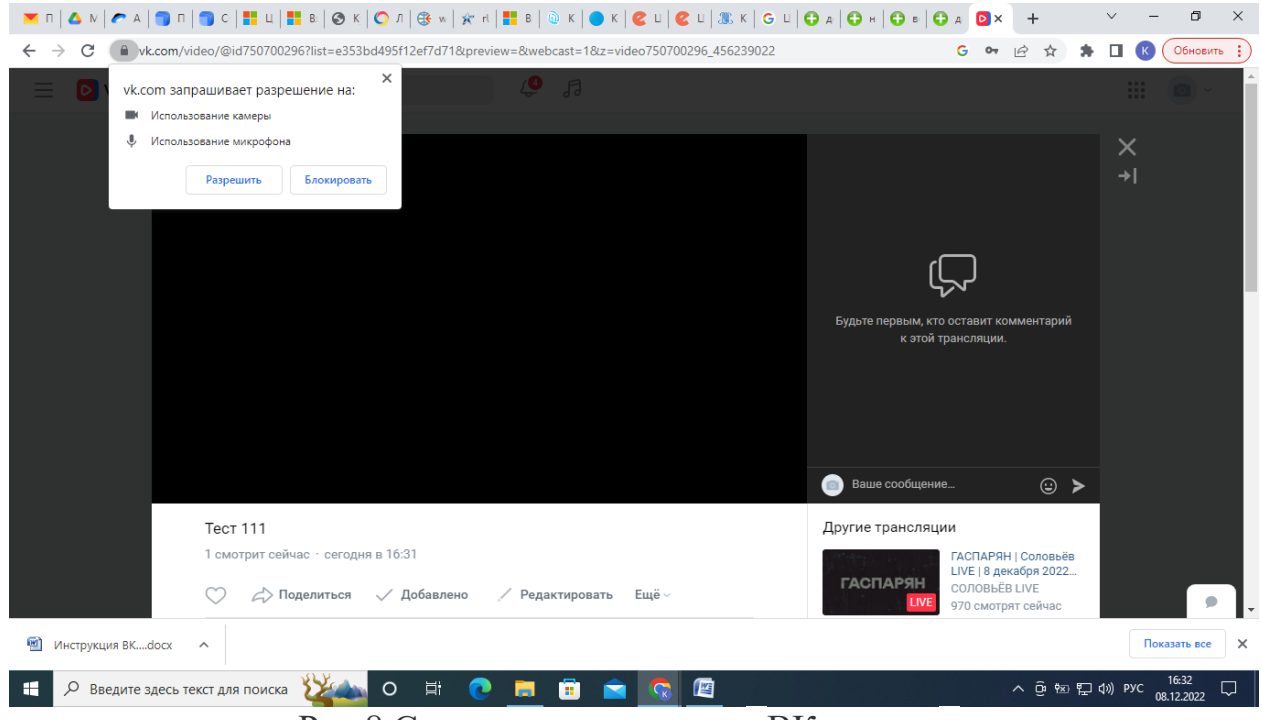

Рис.8 Создание трансляции «ВКонтакте».

9. Если на экране нет изображения с камеры, нажмите кнопку для настройки

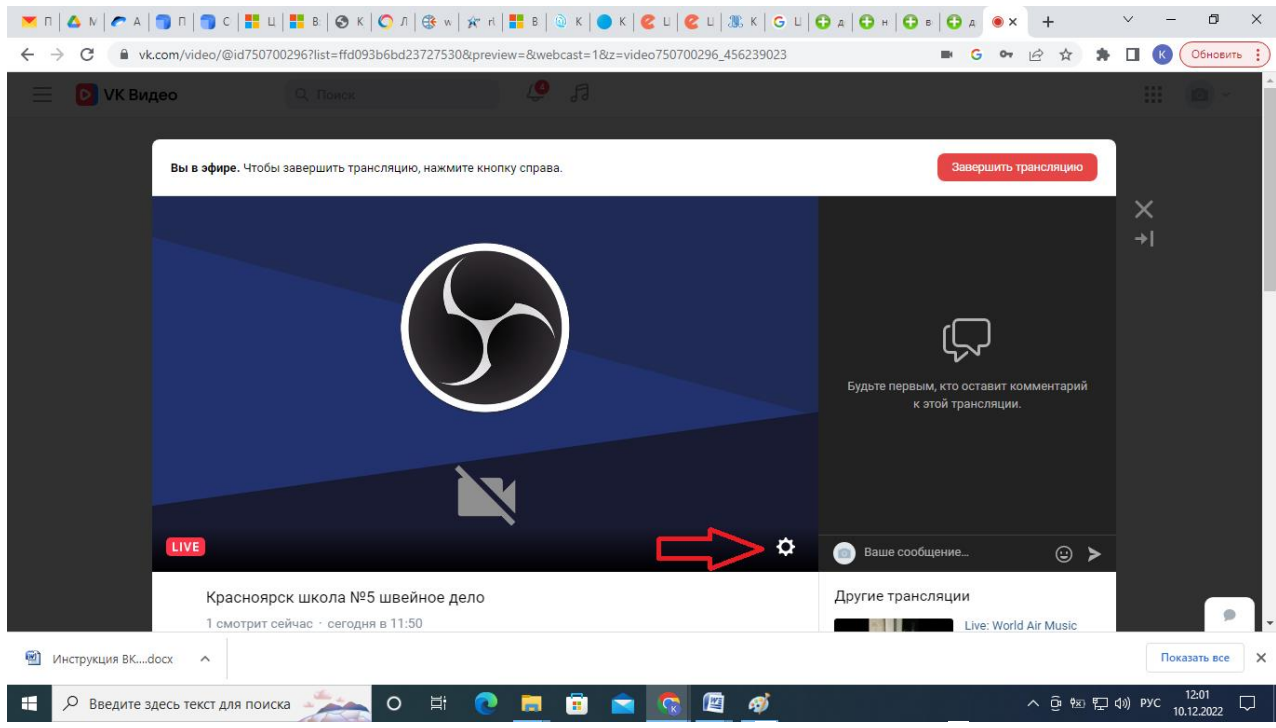

Рис.9 Создание трансляции «ВКонтакте».

10.Выберите камеру и микрофон. Нажмите «Сохранить»

|               |                             |           | ,Fl                                   |           |                    |      |  |
|---------------|-----------------------------|-----------|---------------------------------------|-----------|--------------------|------|--|
|               |                             | Настройки |                                       | ×         |                    |      |  |
| Вы в эфире. Ч | Чтобы завершить трансляцию, |           |                                       |           | Завершить трансля  | цию  |  |
|               |                             |           |                                       |           |                    |      |  |
|               |                             |           |                                       |           |                    |      |  |
|               |                             |           |                                       |           |                    |      |  |
|               | (                           |           |                                       |           |                    |      |  |
|               |                             |           |                                       | Будьте пе |                    |      |  |
|               |                             | Камера    | 1.3M WebCam (04f2:b1d8)               |           |                    |      |  |
|               |                             | Микрофон  | По умолчанию - Микрофон (High Defin 🗸 |           |                    |      |  |
|               |                             |           | Отмена                                |           |                    |      |  |
|               |                             |           | Company                               | а Ваше    | сообщение          |      |  |
| Красн         | юярск школа №5 швейн        | юе дело   |                                       | Другие тр | ансляции           |      |  |
|               |                             |           |                                       |           | Live: World Air Mu | isic |  |

Рис.10 Создание трансляции «ВКонтакте».

## 11. Нажмите кнопку «Поделиться»

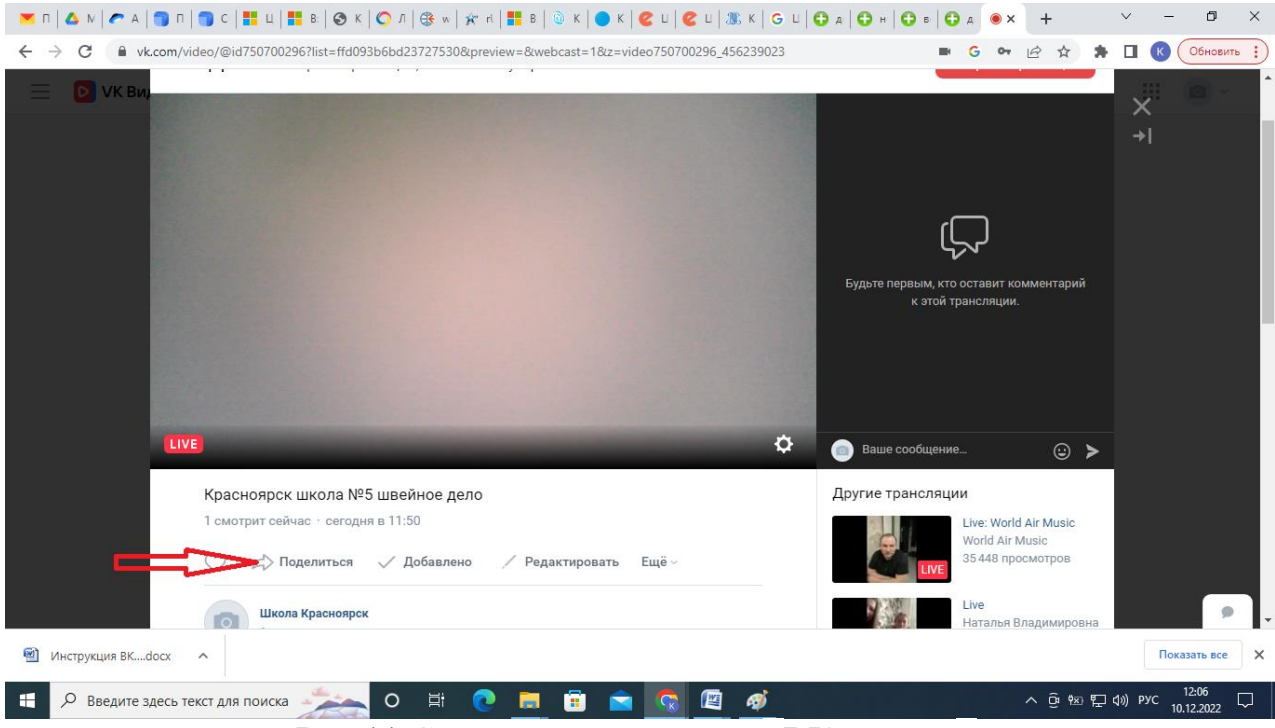

Рис.11 Создание трансляции «ВКонтакте».

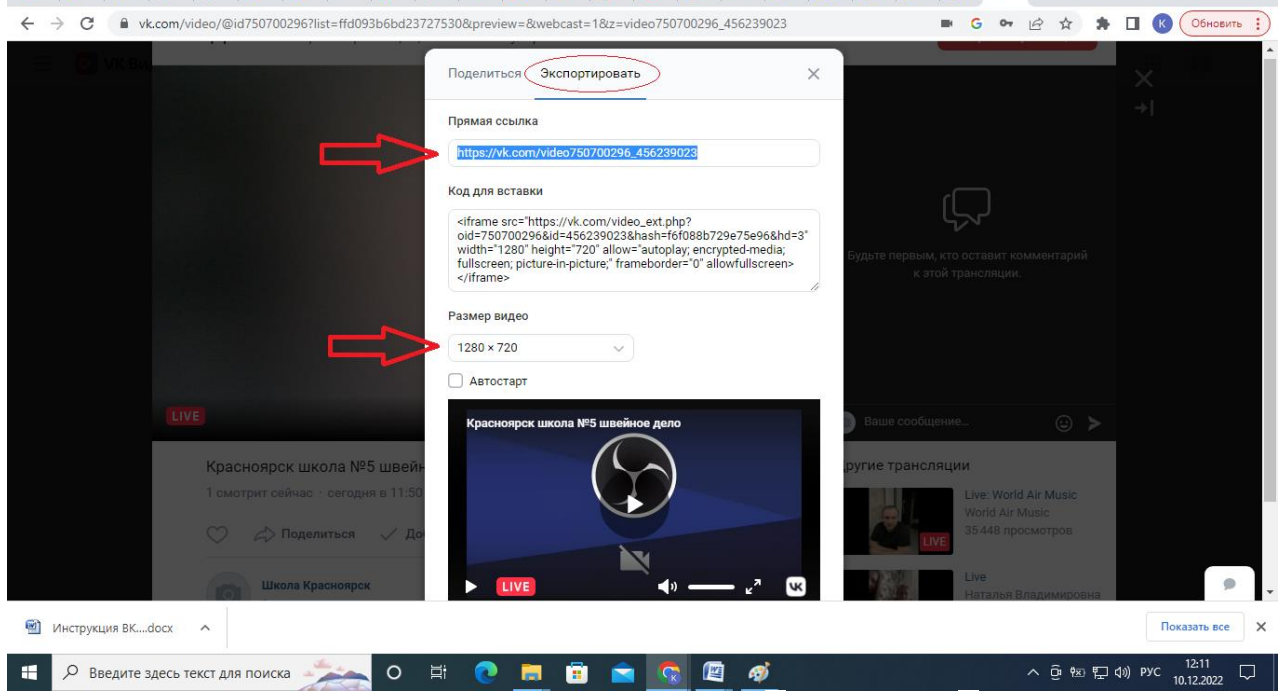

Рис.12 Создание трансляции «ВКонтакте».

Рекомендуем использовать следующие <u>настройки видео:</u> Разрешение: 1280×720, 1920×1080, 4К (устанавливайте в зависимости от пропускной способности вашего интернет соединения). 13.По команде организаторов нажмите кнопку «Завершить трансляцию»

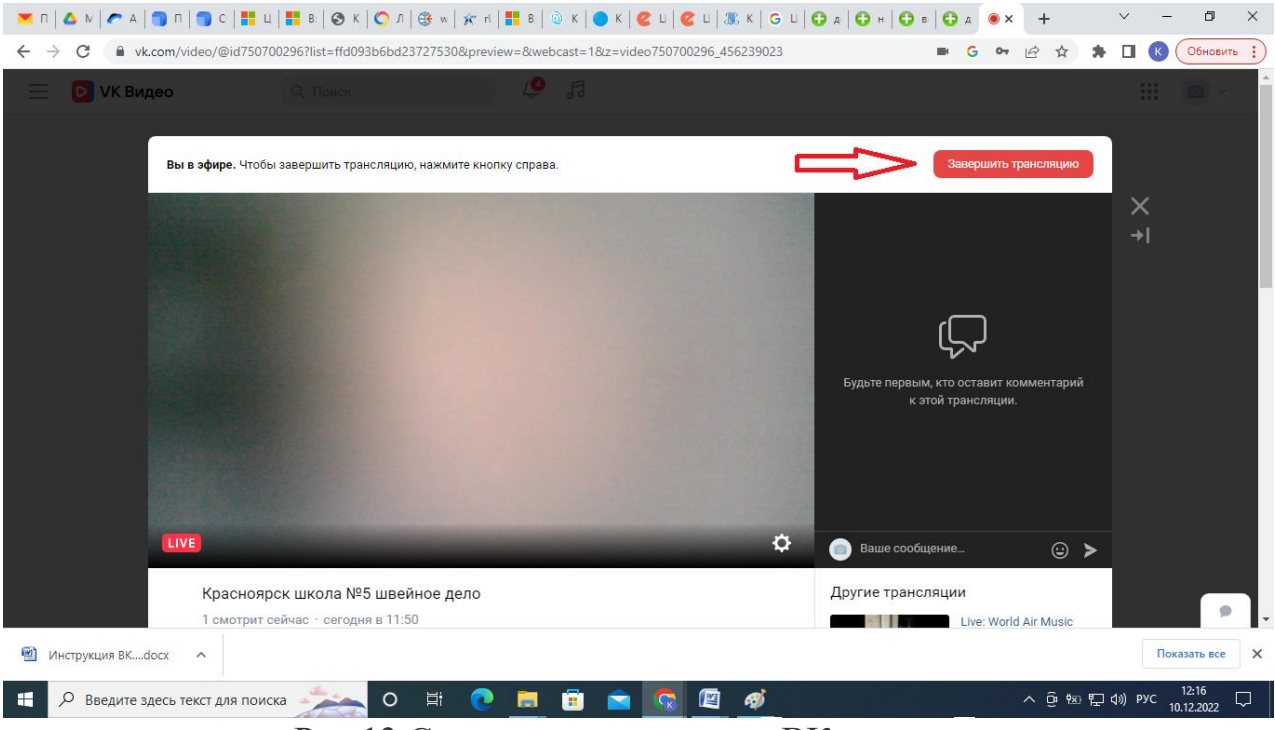

Рис.13 Создание трансляции «ВКонтакте».